www.car-solutions.com

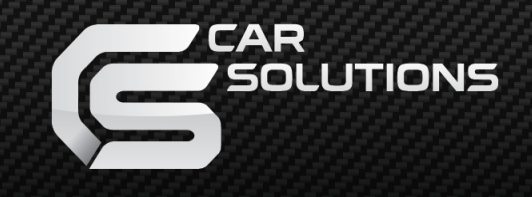

Последнее обновление: 19.03.2013 Артикул: CF-V-E65 / модель: QVL-E65-V2 / код продукта: BM-0901-652

# Видеоинтерфейс ВМШ E65

<u>Также совместим с BMW 7 серии (E65/66)</u>

www.car-solutions.com

### Содержание

### 1. Вводная информация

| 1.1 Основные характеристики | <br>3 |
|-----------------------------|-------|
| 1.2 Возможности             | <br>4 |
| 1.3 Схема                   |       |
| 1.4 Комплектация            | <br>6 |
| 1.5 Внешний вид             | <br>7 |
| 1 6 Жгут питания            | <br>8 |
|                             | -     |

### 2. Настройка

| 2.1 DIP переключатели               | - 9             |
|-------------------------------------|-----------------|
| 2.2 Кейпад                          | 11              |
| 2.3 Пульт дистанционного управления | 12              |
| 2.4 Меню «для установщиков»         | 13              |
| 2.5 Экранное меню                   | 14              |
| 2.6 Настройка парковочных линий     | 15              |
| 2.7 Оригинальные кнопки             | <sup>-</sup> 16 |
| 2.8 Настройка FM модулятора         | 17              |
| . Установка                         |                 |

### 3. Установка

| 3.1 Советы по установке  | 18 |
|--------------------------|----|
| 3.2 Подключение CAN шины | 19 |
| 3.3 Установка            | 20 |

### 4. Устранение неполадок

21

# 1.1 Основные характеристики

### 1. Входа

- 1 х Аналоговый вход RGBs (для навигационной системы)

- 1 х Rear-с вход для камеры заднего вида (автоматически определяет систему цветности PAL или NTSC)

- 3 х A/V видео входа (для DVD плеера, ТВ тюнера, HDD плеера и т.д., автоматически определяет систему цветности PAL или NTSC)

- 1 x LCD вход (для видео с головного устройства)

### 2. Выхода

- 2 X A/V видео выход (для мониторов задних пассажиров)
- 1 х Аудио выход
- 1 X LCD выход (для подключения к головному устройству)

### 3. Питание

- Напряжение на входе: 8 В ~ 18 В
- Максимальная потребляемая мощность: 12 Ватт

#### 4. Переключение режимов

- Выборочное включение и отключение видео входов, возможность отключения любого видео входа с помощью DIP переключателей

- с помощью кейпада

- с помощью штатной кнопки, при условии подключении САN шины от видео интерфейса к автомобиля

\* Функция переключения видео режимов с штатных кнопок iDrive может быть не доступно на автомобиле BMW E65 (старая версия) без кнопки «Menu».

### 1.2 Возможности

- Встроенный FM модулятор
- Установка видео интерфейса требует разбор головного устройства
- Возможность настраивать положение картинки в AV и RGB режимах
- Обновленное экранное меню

### 1.3 Схема

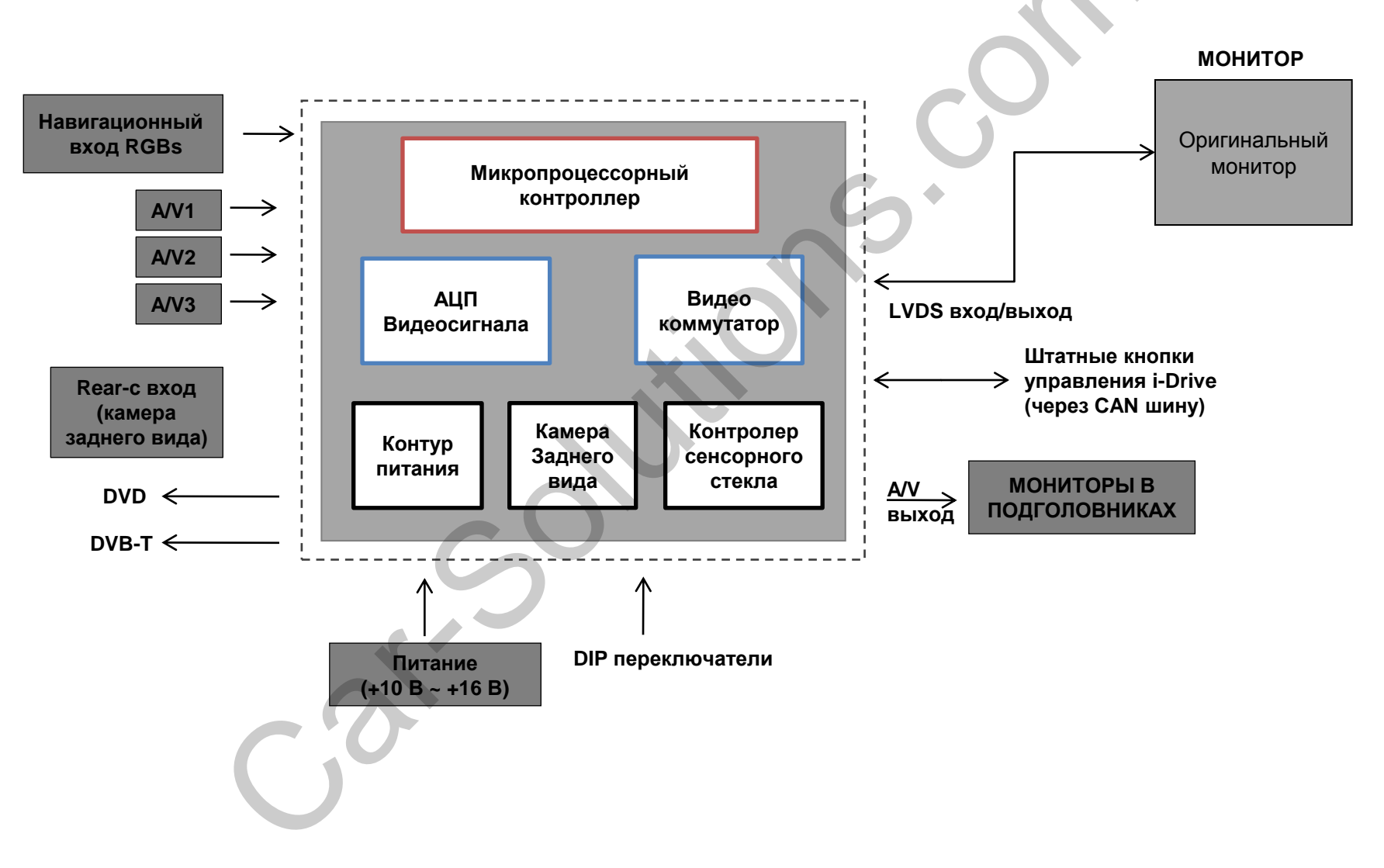

# 1.4 Комплектация

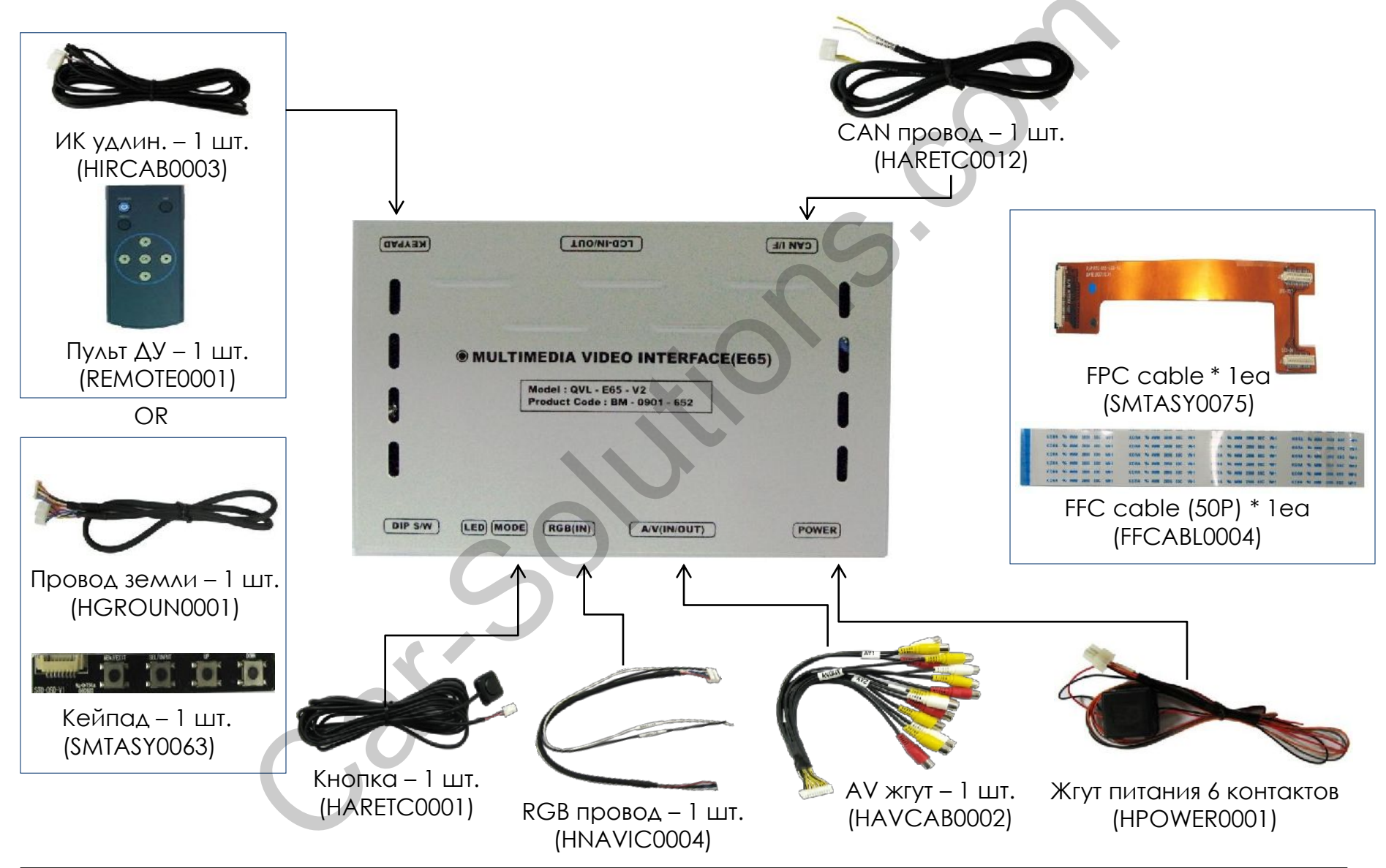

# 1.5 Внешний вид

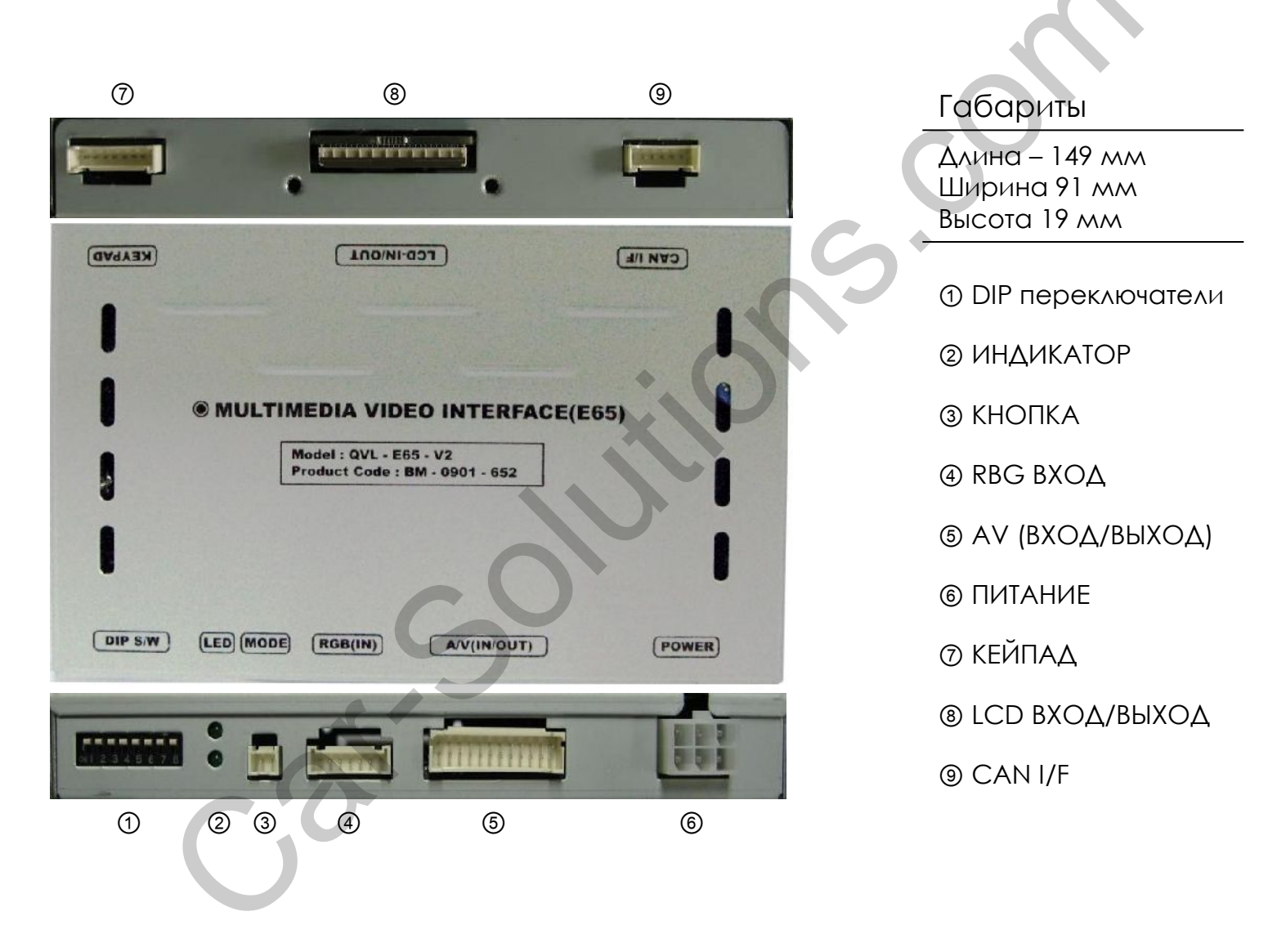

### 1.6 Распиновка жгута питания

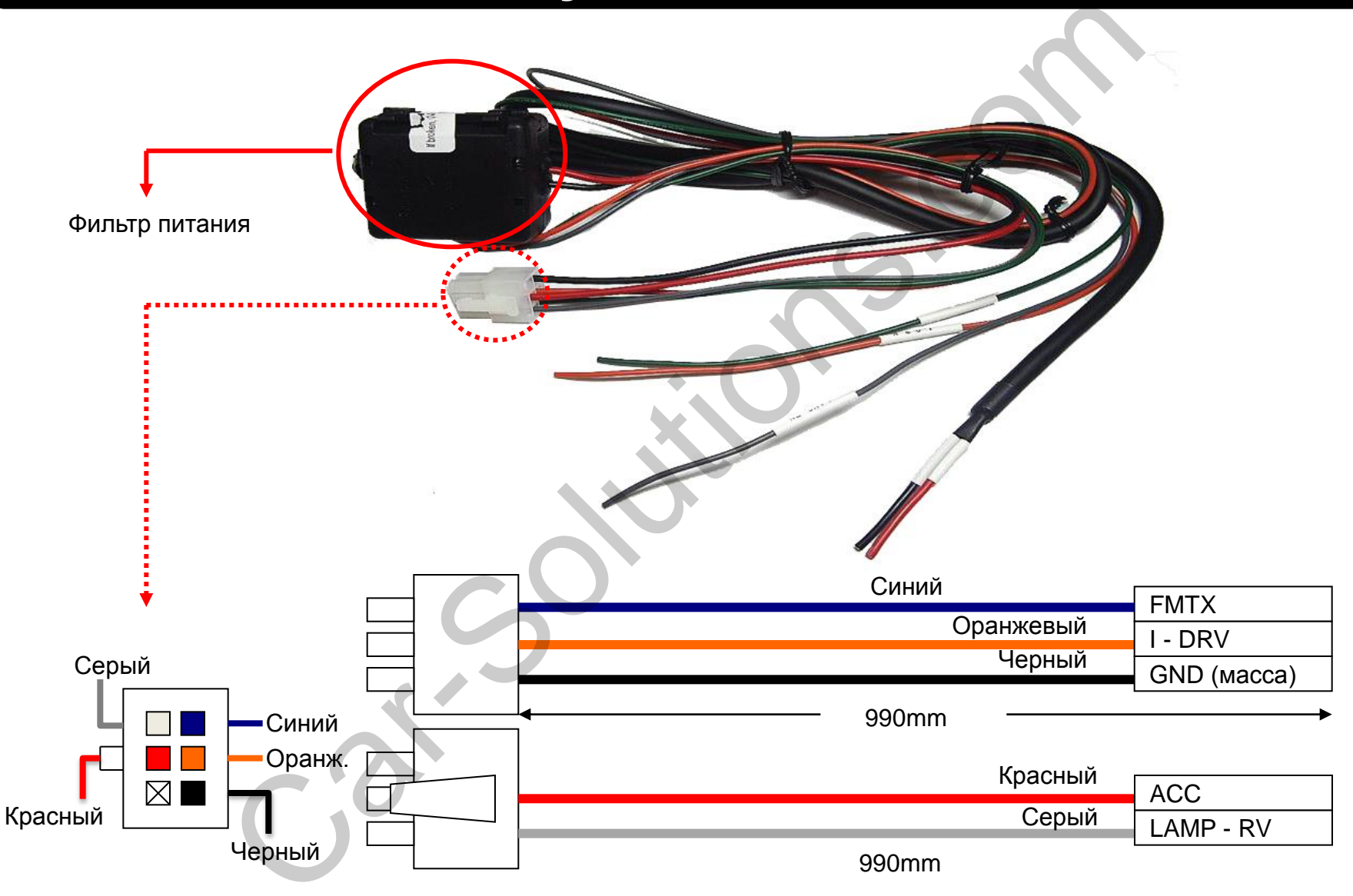

#### ON: BHИ3 / OFF: BBEPX

| #PIN | Функция                       | Положение DIP переключателя                    |  |
|------|-------------------------------|------------------------------------------------|--|
| 1    | RGB вход                      | ON: RGB вход выключен<br>OFF: RGB вход включен |  |
| 2    | AV1 вход                      | ON: AV1 вход выключен<br>OFF: AV1 вход включен |  |
| 3    | AV 2 вход                     | ON: AV2 вход выключен<br>OFF: AV2 вход включен |  |
| 4    | AV 3 вход                     | ON: AV3 вход выключен<br>OFF: AV3 вход включен |  |
| 5    | Настройка размера<br>монитора | ON: 6.5"<br>OFF: 8.8"                          |  |
| 6    | Не используется               |                                                |  |
| 7    | Режим камеры<br>заднего вида  | ON: Внешняя камера<br>OFF: Оригинальная камера |  |
| 8    | 0                             | Не используется                                |  |
|      | )                             |                                                |  |

# 2.1 DIP переключатели

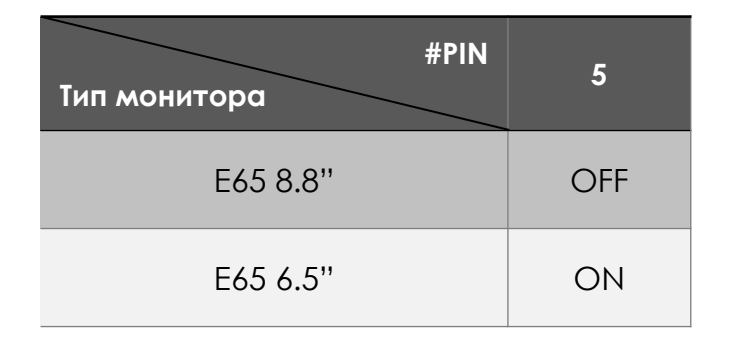

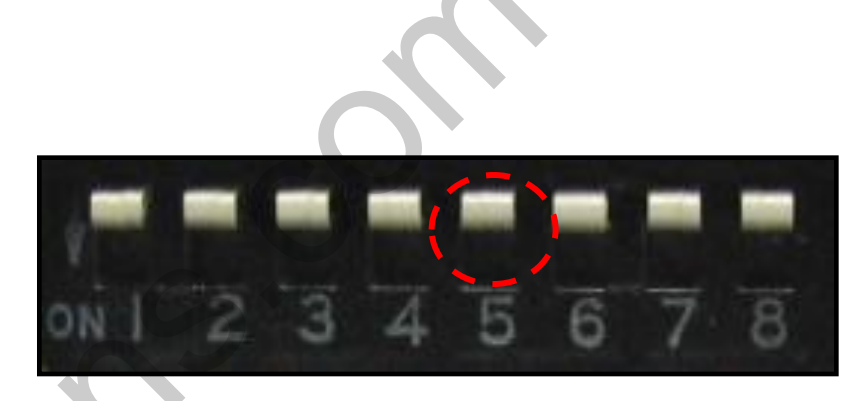

[Е65 8.8 дюймов]

Примеры настройки DIP переключателей:

[BMW E65-6.5 дюймов]

- Используемые входа: AV3 (DVD), навигация (RGB)
- Установлена дополнительная камера заднего вида
- ▷ DIP S/W: 1 → OFF
- ▷ DIP S/W: 2,3 → ON (входа выключены)
- ▷ DIP S/W: 4  $\rightarrow$  OFF (включен AV3)
- ▷ DIP S/W: 5 → ON (6.5 дюймов)
- ▷ DIP S/W: 6  $\rightarrow$  OFF
- ▷ DIP S/W: 7 → ON (включен CVBS4)
- ▷ DIP S/W: 8  $\rightarrow$  OFF

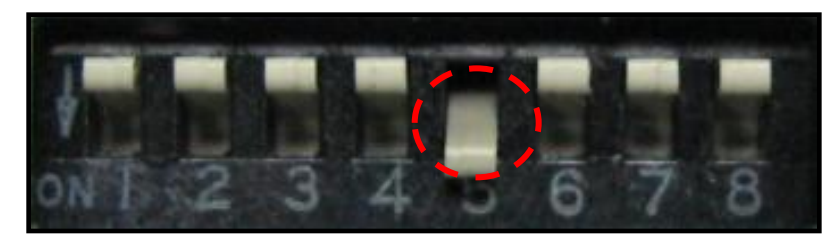

[Е65 6.5 дюймов]

# 2.2 Кейпад

Кейпад требуется для первоначальных настроек видео интерфейса.

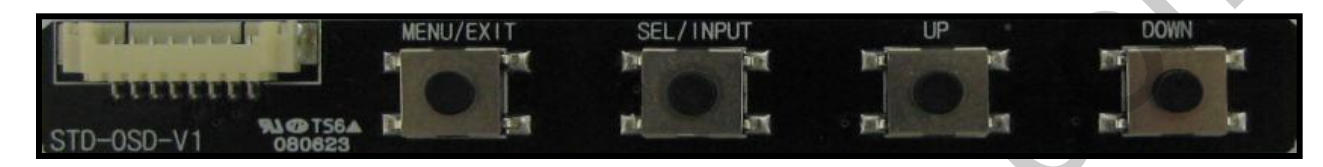

| Кнопка                  | Функция                                                                  |  |
|-------------------------|--------------------------------------------------------------------------|--|
| MENU                    | Экранное меню, переключение видео режимов и возврат в оригинальное меню. |  |
| SEL                     | Выбор в меню «ОК» и переключение видео режимов                           |  |
| UP                      | Влево и вверх по меню                                                    |  |
| DOWN                    | Вправо и вниз по меню                                                    |  |
| UP+DOWN<br>одновременно | SAFE MODE                                                                |  |

Меню «для установщиков» (настройки интерфейса): Для входа в меню нажмите поочередно ▲ → ▼ → ▲ → MENU на ПДУ или кейпаде.

# 2.3 Пульт дистанционного управления ПДУ

| Кнопка | Функция                                                                         |  |
|--------|---------------------------------------------------------------------------------|--|
| POWER  | Не используется                                                                 |  |
| PIP    | Активация PIP (картинка в картинке)                                             |  |
| MENU   | Активация экранного мен.                                                        |  |
| ОК     | Выбор или ОК                                                                    |  |
| •      | Вверх по меню                                                                   |  |
| •      | Вниз по меню                                                                    |  |
| <      | Влево (удерживайте эту кнопку более 2-х секунд для доступа в «заводское меню»   |  |
| >      | Вправо<br>(удерживайте эту кнопку более 2-х секунд<br>для сброса всех настроек) |  |

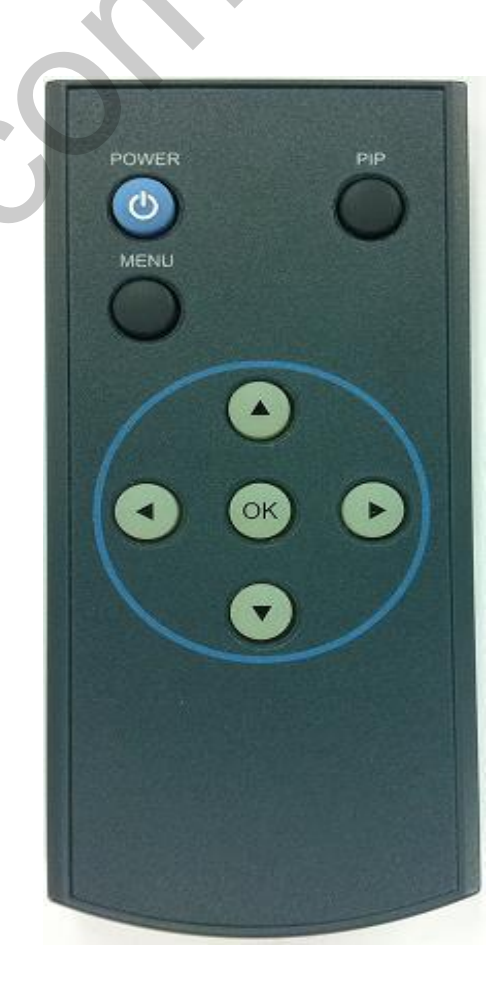

# 2.4 Меню «для установщиков»

Чтобы зайти в меню «для установщиков нажмите по очереди ВВЕРХ- ВНИЗ – ВВЕПХ - МЕNU на пульте ДУ или кейпаде. Также чтобы зайти в меню «для установщиков» нужно удерживать кнопку ВЛЕВО на ПДУ 2 сек.

| INTERFAC                                      | E SETTING                |
|-----------------------------------------------|--------------------------|
| POSITON<br>I-DRV<br>FM-TX<br>REAR-CAM<br>EXIT | H-POSITION<br>V-POSITION |
|                                               | 08-07-01                 |

#### POSITION (расположение картинки)

- H-POSITION: настройка картинки по горизонтали
- V-POSITION: настройка картинки по вертикали

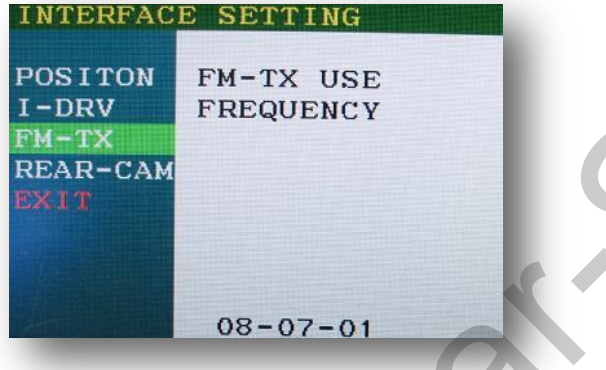

#### FM-TX

- FM-TX USE: настройка функции FM модулятора
- FREQUENCY: настройка радио частоты.

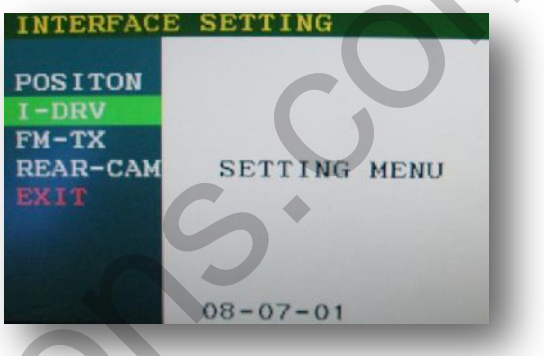

#### I-DRV - Управление DVD с штатных кнопок iDrive

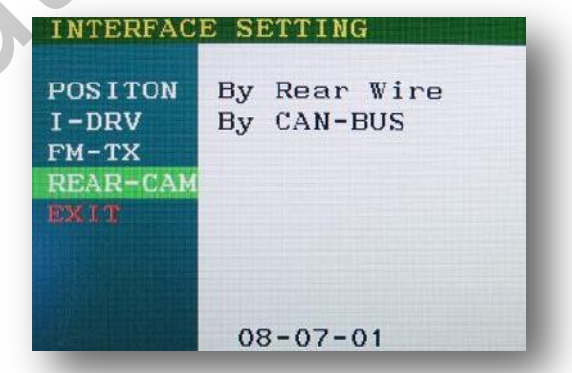

#### **REAR-CAM**

- By Rear Wire: режим камеры заднего вида включается по проводу REAR-C
- By CAN-BUS: режим камеры заднего вида включается с помощью CAN шины автомобиля.

# 2.5 Экранное меню

Чтобы зайти в экранное меню, нажмите кнопку «MENU» на пульте ДУ или кейпаде.

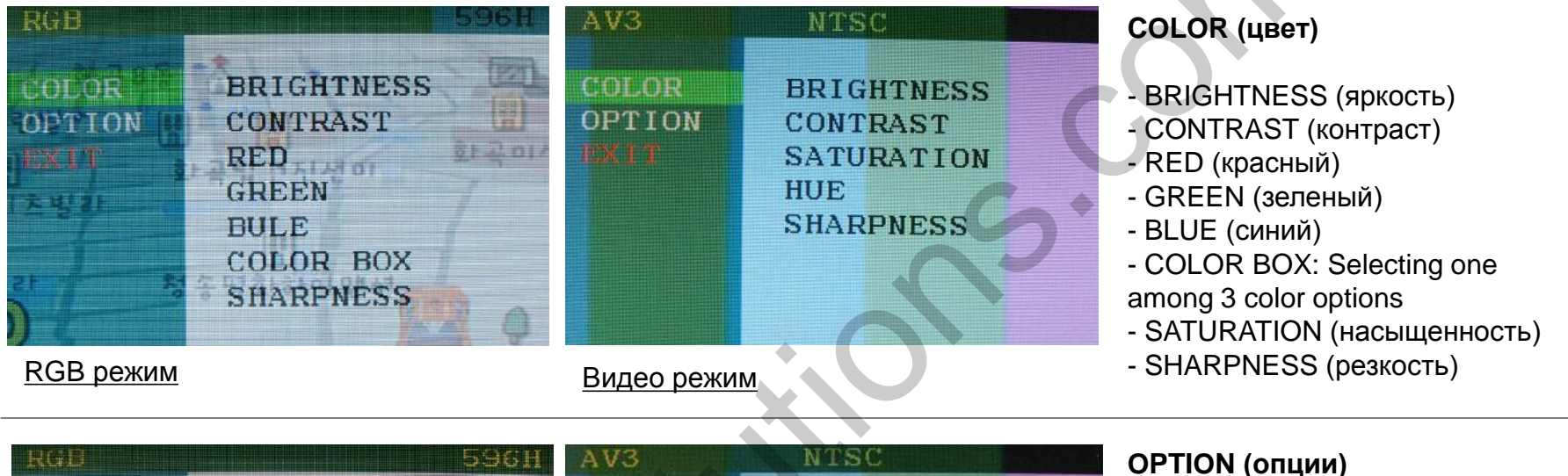

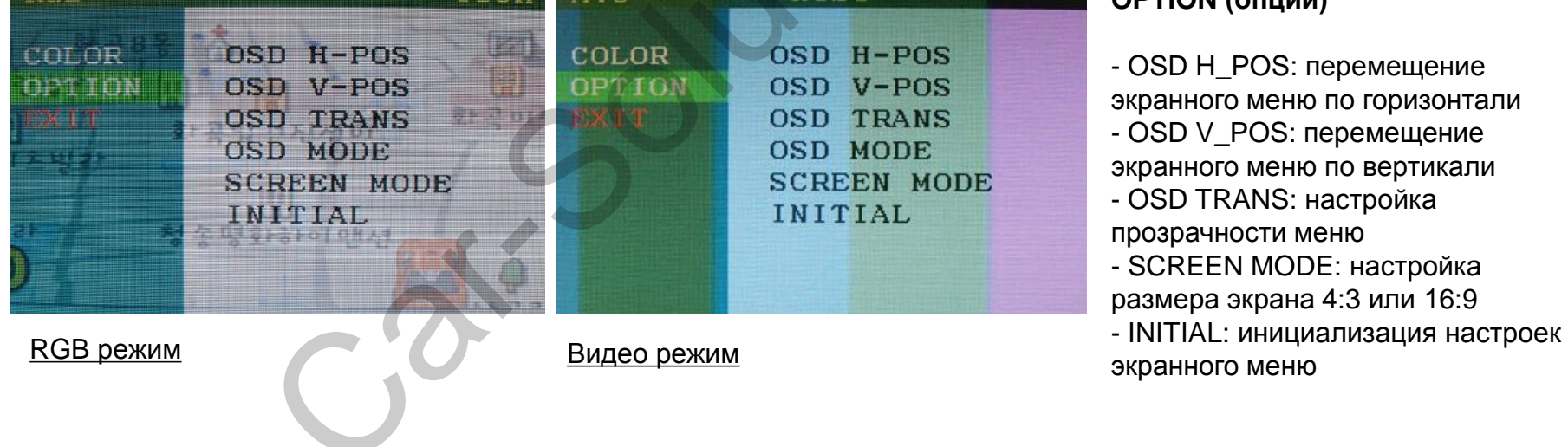

# 2.6 Настройка парковочных линий

По умолчанию парковочные линии в меню «для установщиков» отключены

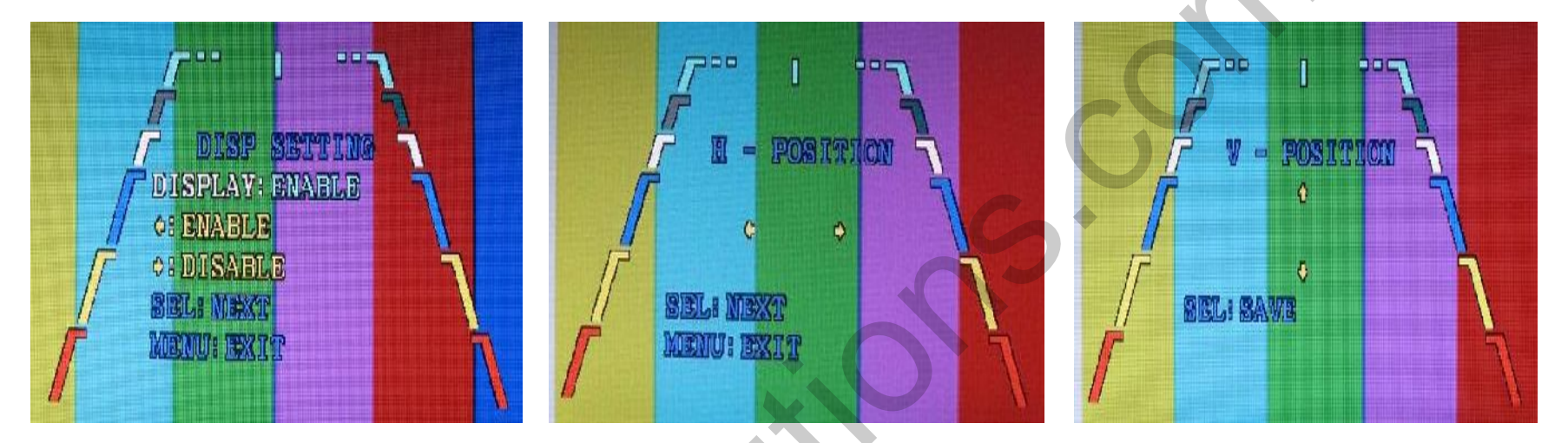

 Включите заднюю скорость, и удерживайте кнопку «ВВЕРХ» более 2х секунд, откроется меню настроек парковочных линий. ② Если Вам нужно настроить положения линий по горизонтали, нажмите кнопку «SEL» и используя кнопку «BBEPX» и «BHИЗ» передвигайте линии. ③ Если Вам нужно настроить положения линий по вертикали, нажмите кнопку «SEL» и используя кнопку «BBEPX» и «BHИЗ» передвигайте линии.

# 2.7 Оригинальные кнопки

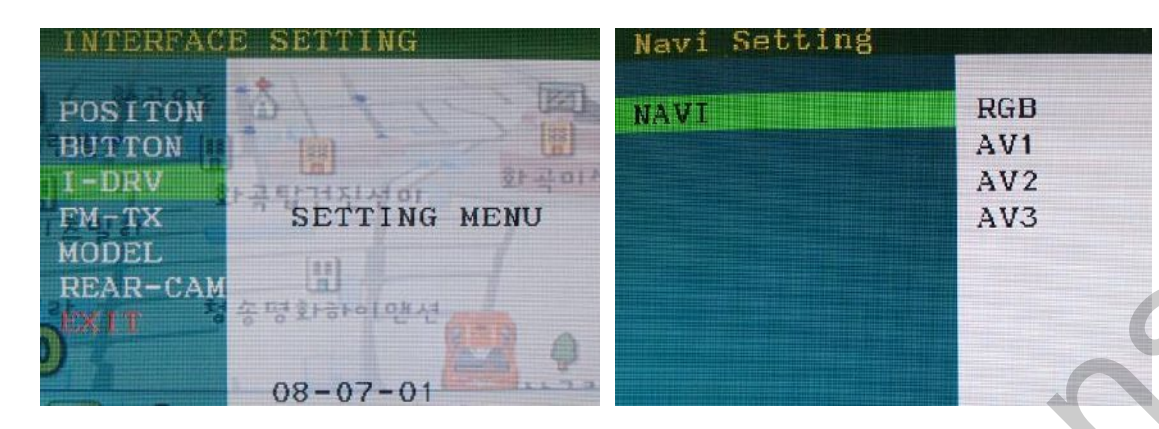

Чтобы зайти в меню настройки I-Drive, войдите в меню «для установщиков» выделите пункт меню I-DRV и нажмите кнопку «SEL».

Далее выберите требуемый видео вход RGB, AV1~3, и нажмите кнопку «SEL» на кейпаде.

| DVD Setting                            |                          | I-DRV Setting Success |     |
|----------------------------------------|--------------------------|-----------------------|-----|
| ARION<br>NET-770<br>ML-100S<br>ML-740T | RGB<br>AV1<br>AV2<br>AV3 | NET-770               | AV1 |
|                                        |                          | c.P                   |     |

Проделав все пункты выше, вы увидите меню, как показано слева. ARION, NET-770, ML-100S, ML-740T это запрограммированные ТВ тюнеры. Выберите один из запрограммированных тюнеров, далее выберите видео входRGB, AV1~3.

\* Для управления DVD плеером, провод DVD-IR (черный) в разъеме «RGB-IN» должен быть подключен в проводу ИК от DVD плеера.

# 2.8 Настройка FM модулятора

#### По умолчанию FX модулятор включен, радио частота 87,5 МГц

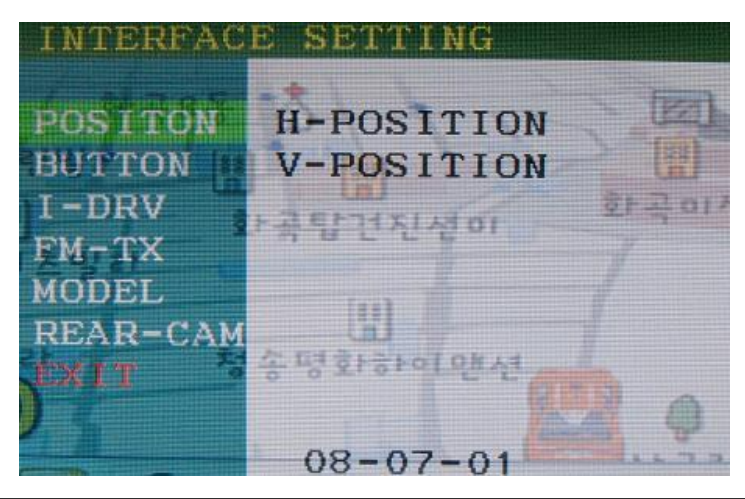

Зайдите в меню «для установщиков», нажав ВВЕРХ – ВНИЗ – ВВЕРХ – МЕНЮ на пульте ДУ или кейпаде.

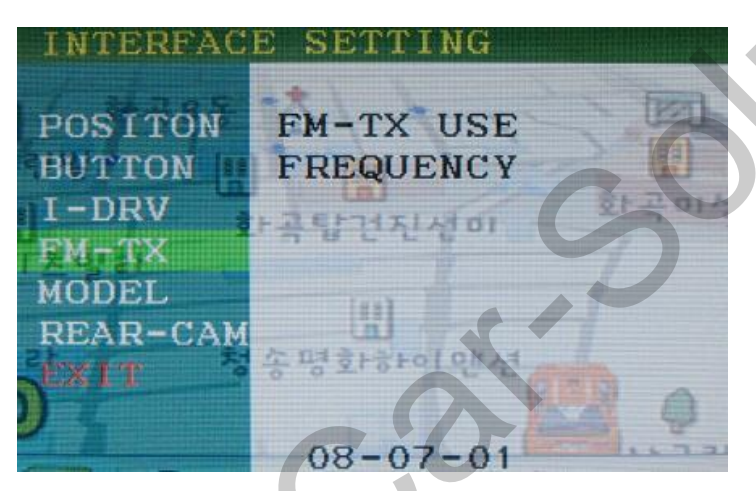

Включите функцию «FM-TX USE» выставив значения «ON» как показано левее. Настройка частоты происходит кнопками «BBEPX» и «BHИЗ» на пульте ДУ. Настроить частоту можно в диапазоне с 87.5 МГц до 108 МГц. (шаг настройки 0.1 МГц)

Если Вам не требуется функция «FM-TX USE», выставите значение в «OFF».

# 3.1 Советы по установке

- Ключ зажигания не должен быть вставлен в замок. Подключение питания видео интерфейса это последняя стадия в установке видео адаптера.
- При подключении видео интерфейса к питанию автомобиля, аккумулятор должен быть отключен!
- Блок видео интерфейса должен располагаться максимально далеко от любых других устройств, которые могут вызвать электро-магнитные помехи.
- Установку видео адаптера должен производить только квалифицированный специалист в области установки дополнительного оборудования на автомобили.
- Гарантия на видео адаптер сохраняется только в случае если «гарантийная пломба» не сорвана.
- Пожалуйста проверяйте комплектацию видео интерфейса при поступлении его к Вам на склад. Если в комплекте чего либо не хватает, обратитесь к менеджерам нашей компании по телефону +7 (495) 510-66-58.
- Мы гарантируем качество нашей продукции. Если Вы самостоятельно испортили устройство, ошибочно или по какой либо другой причине, гарантия на такие случаи не распространяется.

# 3.2 Подключение CAN шины

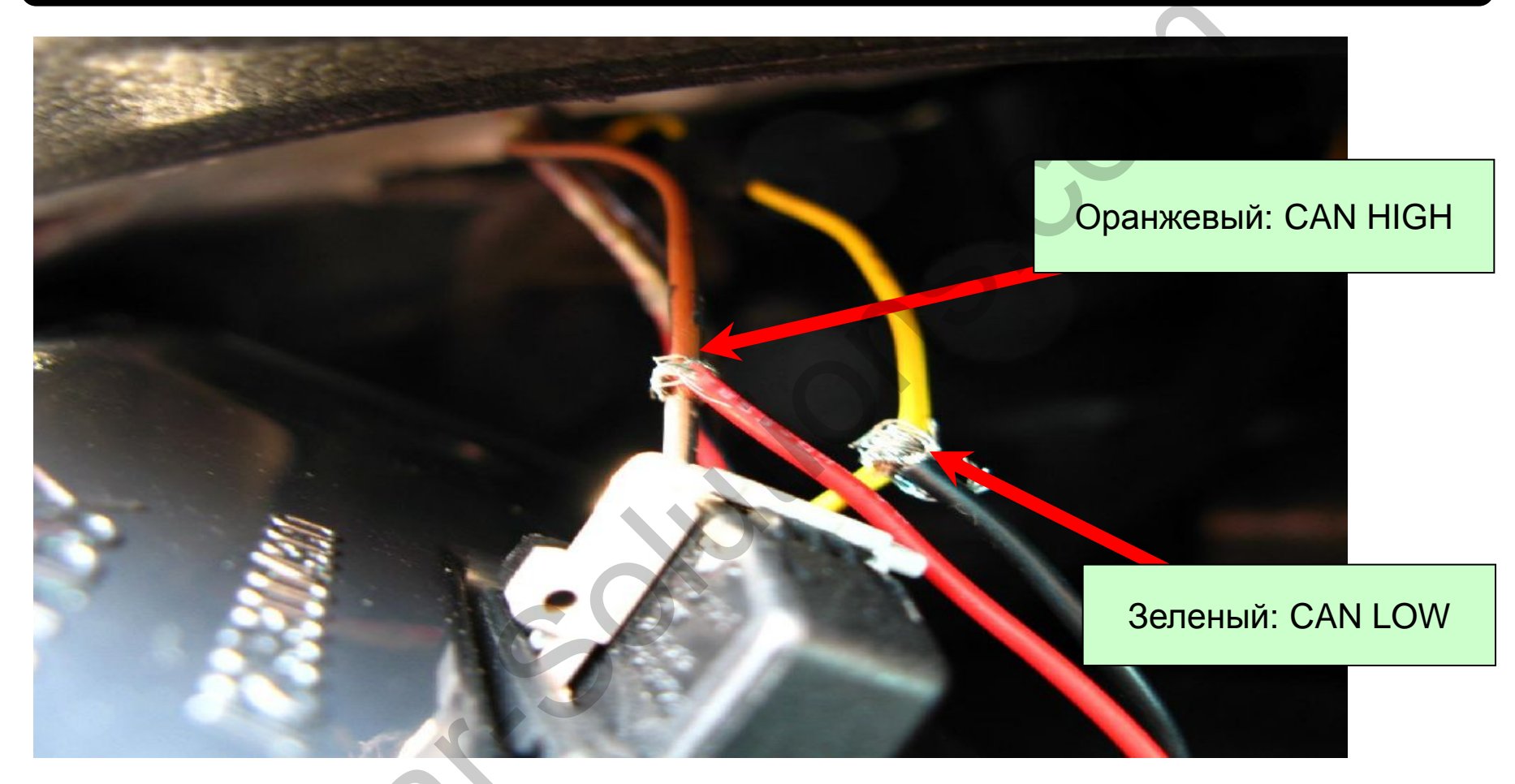

### 3.3 Установка

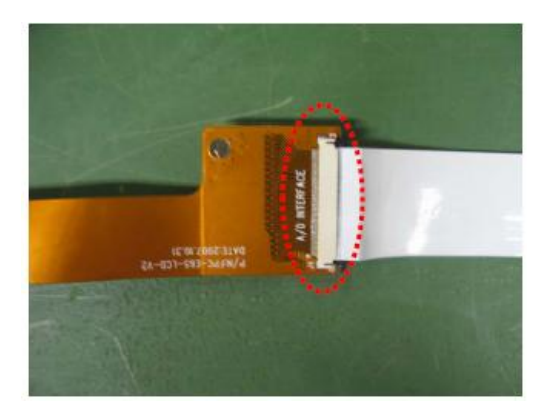

1. Подключите оригинальный FFC шлейф к FPC шлейфу из комплекта адаптера, как показано как на картинке.

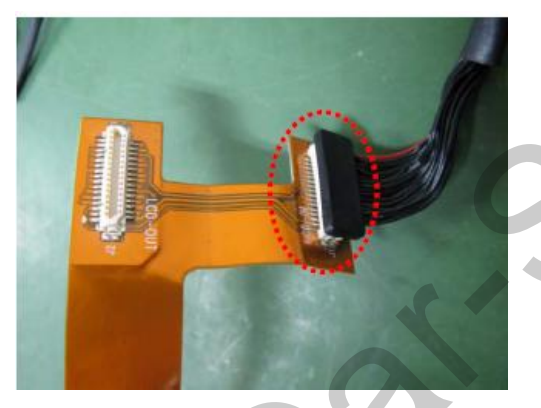

3. Подключите LVDS провод от головного устройства к FPC шлейфу из комплекта адаптера, как показано на картинке.

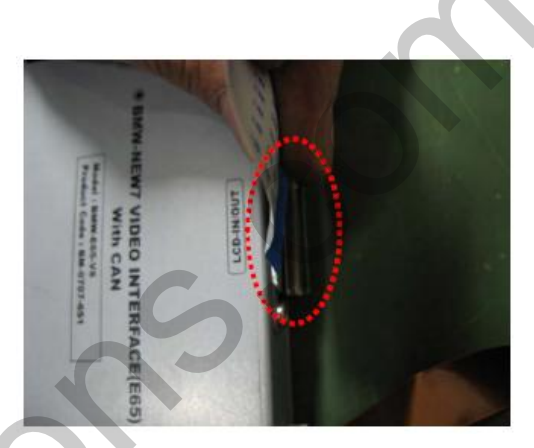

2. Подключите FFC шлейф к разъему LCD-IN/OUT на видео интерфейсе, как показано на картинке

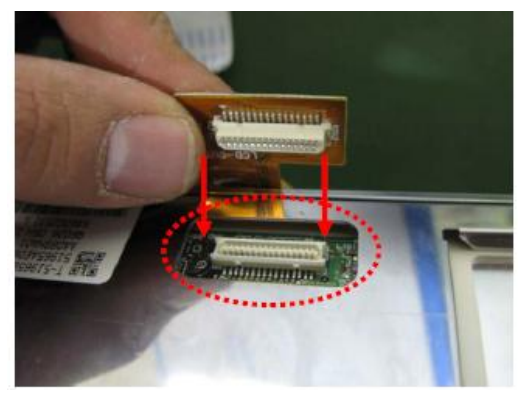

4. Подключите FPC шлейф к разъему в мониторе, как показано на картинке.

# 4. Устранение неполадок

Вопрос: Не получается переключать видео режимы, что делать?

Ответ: Проверьте подключен ли ИК удлинитель. Проверьте световые индикаторы на интерфейсе, если они не горят, проверьте питание.

Вопрос: У меня черный экран, что делать?

Ответ: Проверьте второй светодиод на видео интерфейсе, он должен светиться, если нет, то проверьте видео источники, которые подключены к видео интерфейсу. Также проверьте все соединения видео интерфейса с автомобилем.

Вопрос: На мониторе цвета отображаются не правильно, что делать?

Ответ: Попробуйте выбрать функцию «INITIAL» в экранном меню. Если это не помогло, обратитесь в нашу службу технической поддержки, по телефону +7 (495) 510-66-58.

Вопрос: При включении задней передачи, картинка с камеры заднего вида не появляется, что делать? Ответ: Проверьте DIP переключатель № 7, он должен стоять в положении «ON».

Вопрос: У меня работают видео режимы, которые мне не нужны, что делать? Ответ: Проверьте настройки DIP переключателей, с 1 по 4.

Вопрос: На мониторе не отображается штатная картинка, что делать?

Ответ: Проверьте LCD входные и выходные провода. Если проблема не исчезла обратитесь в нашу службу технической поддержки, по телефону +7 (495) 510-66-58.

Вопрос: На мониторе белая картинка и больше ничего, что делать?

Ответ: Проверьте LCD входные и выходные провода. Если проблема не исчезла обратитесь в нашу службу технической поддержки, по телефону +7 (495) 510-66-58.

**Вопрос:** После настройки функции «картинка в картинке» картинка отображается только на половине монитора, что не так? **Ответ:** Это не ошибка видео адаптера, просто включите в мультимедиа системе автомобиля функцию «Split Screen».

Вопрос: При включении задней передачи, на мониторе не отображается камера заднего вида, хотя я подключил провода САN шины, что делать?

- Ответ: Вам нужно зайти в меню «заводских настроек», выбрать раздел «UTIL → Rear Select». Если в настройках стоит параметр «LAMP», то измените его на «CAN» с помощью пульта ДУ.
- \* LAMP: этот параметр нужно выбрать, если провод REAR-C от видео адаптера подключен в +12B от лампы заднего вида
- \* САМ: этот параметр нужно выбрать если САМ шина видео адаптера подключена к САМ шине автомобиля